## TRIALHow to Request e-SignatureINTERACTIVEUsing TI Sign

|                                                                                                    | <u>Applicable</u> | to:                                         | 🗹 All users |         |                    |   |  |  |
|----------------------------------------------------------------------------------------------------|-------------------|---------------------------------------------|-------------|---------|--------------------|---|--|--|
| Users must have access to the room and must have been granted the e-Signature action within their <b>User Profile</b> in order to perform these steps. |                   |                                             |             |         |                    |   |  |  |
|                                                                                                    |                   |                                             |             | Actions | eSignature ×       | - |  |  |
|                                                                                                    |                   |                                             |             |         | Redaction          | * |  |  |
|                                                                                                    | <b>2</b> 36       |                                             |             |         | Page Manipulations |   |  |  |
|                                                                                                    |                   |                                             |             |         | ✓ eSignature       |   |  |  |
|                                                                                                    |                   |                                             |             |         |                    |   |  |  |
|                                                                                                    | ø                 | 1. Navigate to the <b>Documents</b> module. |             |         |                    |   |  |  |
|                                                                                                    | A                 |                                             |             |         |                    |   |  |  |

2. Find and select the document that requires the electronic signature, i.e. e-signature.

|         |        | Title              | Document Id |
|---------|--------|--------------------|-------------|
| 🗹 🛃 ★ 🛢 | etmf 🔅 | my published doc 1 | 977166      |

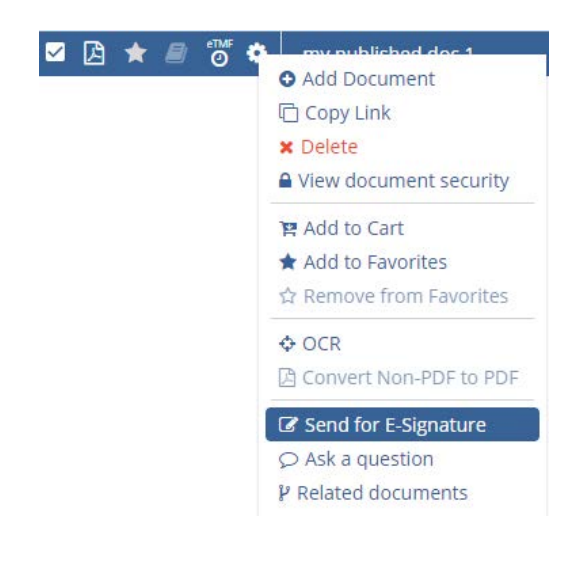

3. Right-click on the document or click on the gearwheel icon to open the document menu.

Select **Send for E-Signature** in the dropdown.

## T R I A L INTERACTIVE

## How to Request e-Signature Using TI Sign

| Send for E-Signature                |                          |            |                                                   |
|-------------------------------------|--------------------------|------------|---------------------------------------------------|
| E-Signature Type   Parallel  Serial | ]                        |            | 4. Add the user(s) required to e-sign the         |
|                                     |                          | Name       | selected document.                                |
| Name                                | Title                    | Editor 104 |                                                   |
| Steve Clark                         |                          |            |                                                   |
| Editor 103                          |                          |            | Click OK                                          |
| Admin 102                           |                          |            |                                                   |
| Admin 103                           |                          |            |                                                   |
| Editor 104                          | ~                        |            |                                                   |
| Reader 102                          |                          |            |                                                   |
| Reader 103                          |                          |            | Be sure to select the correct E-Signature Type:   |
| Reader 104                          |                          |            | -\\\                                              |
|                                     | 4 Previous 1 of 2 Nexs > |            | Parallel allows a random order of signatures      |
|                                     |                          |            | Serial requires a consecutive order of signatures |
|                                     | - Annual                 | 100        |                                                   |
|                                     | Cancer                   | UK .       |                                                   |

5. The document will appear in the **Waiting for Signatures** folder within **E-Signature** view of the Documents Module.

| View Documents By                       |                        | View by E-Signature                      | . 1 | 1 1 of 1 (0 cold | acted) |                    |   |  |
|-----------------------------------------|------------------------|------------------------------------------|-----|------------------|--------|--------------------|---|--|
| ETMF                                    | ANY LIST               | view by E-signature                      | C   |                  | ected) | Title              |   |  |
| Index                                   | Submission             | 🖿 Waiting for Signatures                 |     | 🗆 🖪 ★ 🥭          | etmf   | my published doc 1 |   |  |
| Document Type                           | E-Signature            |                                          |     |                  |        |                    |   |  |
|                                         |                        |                                          |     |                  |        |                    |   |  |
|                                         |                        |                                          |     |                  |        |                    | - |  |
| Documents                               |                        |                                          |     |                  |        |                    |   |  |
| Approved Submissions By Workflow Status | Documents to be Signed |                                          |     |                  |        |                    |   |  |
| 1 - 1 of 1 (0 selected)                 |                        |                                          |     |                  |        |                    |   |  |
| Submitted Name                          |                        | The document will also be visible in the |     |                  |        |                    |   |  |
| → A my published doc 1                  |                        | Documents to be Signed dashlet.          |     |                  |        |                    |   |  |
|                                         |                        |                                          |     |                  |        |                    |   |  |

\*

Each room can only be integrated to use one e-Signature program. To use a different e-Signature program, please contact your Trial Interactive representative.

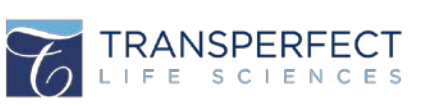

For any additional

assistance, click ...

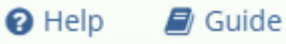

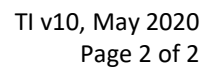